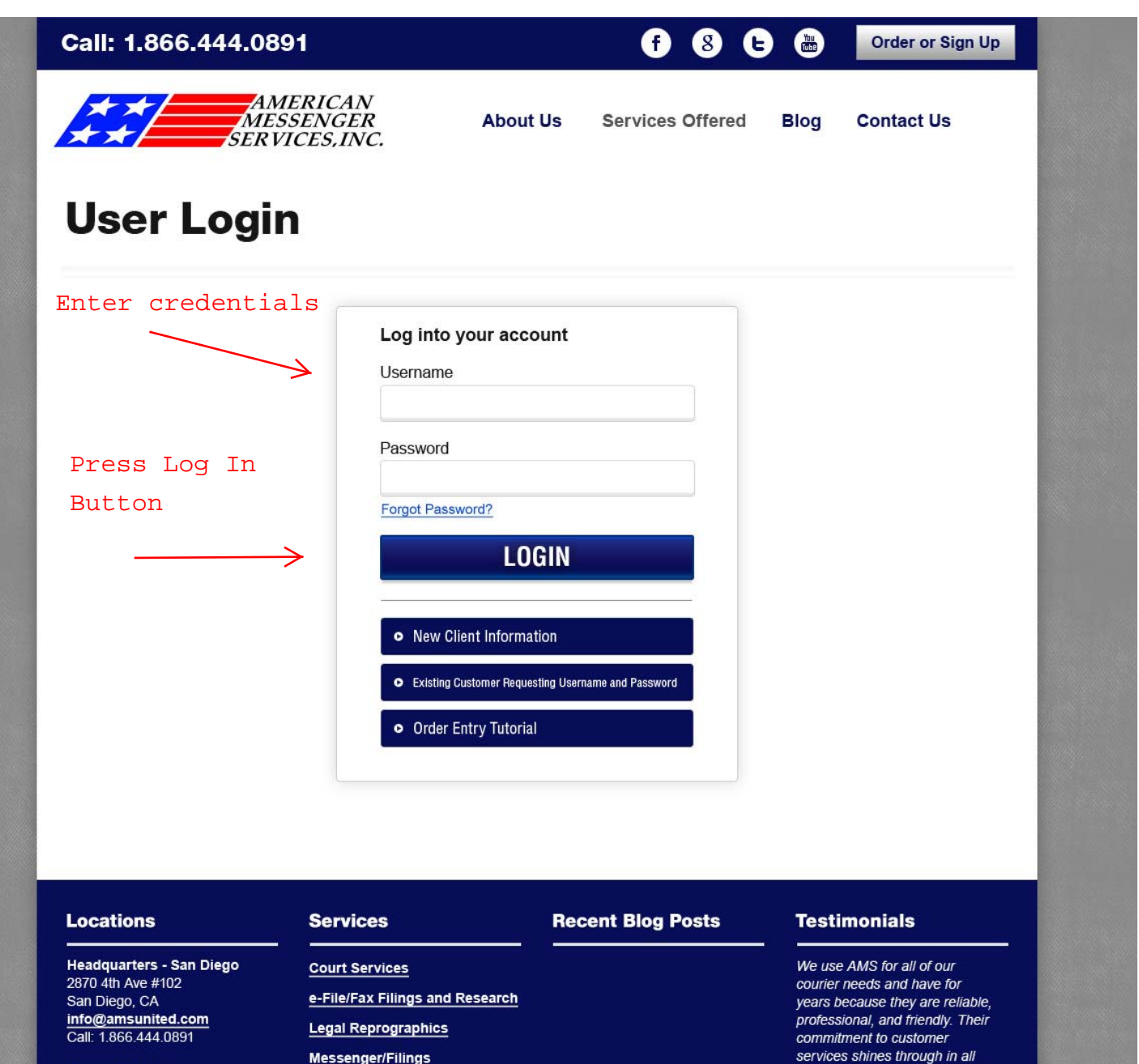

Orange County 615 Civic Center Drive Suite 215 Santa Ana, CA 92701

Los Angeles 316 W. 2nd Street Suite 711 Los Angeles, CA 90012

| Court Services                  |
|---------------------------------|
| e-File/Fax Filings and Research |
| Legal Reprographics             |
| Messenger/Filings               |
| Mobile Scanning                 |
| Service of Process              |
| Skip Trace                      |
| Subpeona Preparation &          |
| Deposition Officer              |

they do. They go the extra mile to make sure their clients are taken care of and are kept informed.

Stacey R. O'Neill, Esq. JUREWITZ LAW GROUP

More Testimonials

Copyright @2012 American Messenger Services, Inc. Web Development by Best Rank.

All images are copyrighted to their respective owners.

# Navigate to the "File Reference Number" page.

|                         | AMERIC<br>MESSEN<br>SERVICES, | CAN<br>GER<br>INC.<br>Manage your | AMS Orders           |                  | Welcome,<br>Guest2 <u>Logor</u> | <u>u</u> |
|-------------------------|-------------------------------|-----------------------------------|----------------------|------------------|---------------------------------|----------|
| Home                    | New Order                     | File Reference Numbers            | Pending Orders       | Completed Orders | Manage Contacts                 |          |
| Select an item to edit. |                               |                                   |                      |                  |                                 | _        |
| File Refrence<br>Number | Case Number                   |                                   | Case Name            | Delete<br>Record |                                 |          |
| Edit 1042.259           | 37-2009-00098057-CU-CD-CTL    | The Gra                           | nde North v. Bosa    | True             |                                 |          |
| Edit 3256-523           |                               |                                   |                      | True             |                                 |          |
| Edit FORZ-9215113       | 37-2010-001033426-CU-BC-CTL   | Toyota v.                         | State of California  | True             |                                 |          |
| Edit Ledcor             | 37-2009-000086723-CU-PO-CTL   | Ledcorv                           | . Horizon Management | True             |                                 |          |
| Edit Firm Charge        |                               |                                   |                      | True             |                                 |          |
| Edit Valentine4562      | 37-2012-00103426-CU-BC-CTL    | John Jar                          | ne v. Ema Compton    | True             |                                 |          |
| Add a new File #        | <                             | Add a                             | s many file          | e/reference      | or matter                       | numbers  |
| Save                    | ancel                         |                                   |                      |                  |                                 |          |

|                                | Navigate to "New Order"                                                                                                    | page, and start to               |
|--------------------------------|----------------------------------------------------------------------------------------------------|----------------------------------|
|                                | place your assignments.                                                                                                    |                                  |
|                                | AMERICAN<br>MESSENGER<br>SERVICES,INC.                                                                                                    | Welcome,<br>Guest2 <u>Logout</u> |
|                                | Manage your AMS Orders                                                                                                    |                                  |
| Home                           | New Order File Reference Numbers Pending Orders Completed Order                                                                                                    | rs Manage Contacts               |
|                                | AMS Order Entry                                                                                                    |                                  |
| Service type                   | Service of Process                                                                                                    | Enter location where AMS         |
| File Reference Number          | 1042.259                                                                                                    | will be sent to.                 |
| Case Name                      | The Grande North v. Bosa                                                                                                    | Save your location for           |
| Case Number                    | 37-2009-00098057-CU-CD-CTL                                                                                                    | future use.                      |
| Uploads 🔲 Note: if attachments | s are selected a new window will open after you click the Submit Order button.                                                                                                    | 1                                |
| Documents                      | SUMMONS & COMPLAINT                                                                                                    | 1                                |
| Complete by Date and Time      | 03/20/2013 04:00 PM To enter the date and time click the button and select the Time then select the Date                                                                                                    |                                  |
| Pick Up From Me                | (Select a Contact)  Add New Contact                                                                                                    |                                  |
| Pick Up / Delivery Location    | Name and contact James Smith<br>Address / Suite 123456 Main Street<br>City San Jose State CA V Zip Code 123456<br>The maximum input for special instructions is 800 characters<br>Serve by 03/20/2013, provide proof of service. |                                  |
| Special Instructions           |                                                                                                    |                                  |
|                                |                                                                                                    |                                  |

Submit Order

Upon submitting your order you will proceed to the order summary page to review.

American Messenger Service C2010. All rights reserved.

|                                     | Welcome,<br>Guest2 <u>Logout</u> |                               |                |                  |                 |
|-------------------------------------|----------------------------------|-------------------------------|----------------|------------------|-----------------|
| Home                                | New Order                        | File Reference Numbers        | Pending Orders | Completed Orders | Manage Contacts |
|                                     |                                  |                               | AMS O          | rder Entry       |                 |
| Th                                  | ank you for your order           |                               |                | _                | -               |
| Orden Number                        | Order Summary                    | $\leftarrow$                  | Y              | our order n      | umber           |
| Septice Type                        | 10003956<br>Service of Broom     | -                             |                |                  |                 |
| Service Type                        | 1042 250                         | 55                            |                |                  |                 |
|                                     | The Crande Nor                   | thy Rosa                      |                |                  |                 |
| Case Number                         | 27 2000 00000                    |                               |                |                  |                 |
| Number of files uploaded            | 37-2009-000980                   | 537-00-0D-01E                 | Ye             | our uploade      | ed files        |
| Documents                           | SLIMMONS & CO                    |                               |                | -                |                 |
| Complete by date and time           | 03/20/2013 04:0                  | O PM                          |                |                  |                 |
| Pickup from me                      | No                               |                               |                |                  |                 |
| Pickup Delivery Location            | James Smith                      |                               | D              |                  |                 |
| City State Zin                      | San Jose CA 12                   | 23456                         | P              | rint your d      | order           |
| Special Instructions                | Serve by 03/20/2                 | 2013. provide p               |                |                  |                 |
|                                     |                                  |                               |                |                  |                 |
|                                     |                                  | $\boldsymbol{\epsilon}$       |                |                  |                 |
| Would you like to print this order? | Print Orde                       | er.                           |                |                  |                 |
| Do Not use the back button to       | o start a new orde               | r. This will submit this orde | er again.      |                  |                 |
| Copy This Order                     |                                  |                               |                |                  |                 |

American Messenger Service ©2010. All rights reserved.

| print<br>2470 4th Avenue, Suite 102<br>San Diego, CA 92103<br>Fax (819) 278-0892                  |                                                    | 316 W. 2nd Stro<br>Los Angeles<br>Fax: (213)<br>Phone: 1-86 | AMERICAN<br>MESSENGER<br>SERVICES, INC.<br>eet, Suite 711<br>s, CA 90012<br>628-0100<br>6-444-0891 | Job #<br>100039<br>615 W. Civic Center<br>Santa Ana, C<br>Fax: (714) 54 | :<br>56<br>r Dr., Suite 215<br>A 92701<br>17-1175 |
|---------------------------------------------------------------------------------------------------|----------------------------------------------------|-------------------------------------------------------------|----------------------------------------------------------------------------------------------------|-------------------------------------------------------------------------|---------------------------------------------------|
| Date Entered:<br>12/28/2012 1:11:00 PM                                                            |                                                    |                                                             | your assignment                                                                                    | t.                                                                      |                                                   |
| Caller:<br>Guest2 Guest2                                                                          | Fi                                                 | le Reference Num<br>1042.259                                | ber:                                                                                               | Service Type:<br>Service of Process                                     | S                                                 |
| American Messenger<br>Service<br>2870 4th Avenue, Suite<br>102<br>San Diego 92103<br>111 222-3333 | Special Instruc<br>Serve by 03/2                   | Comple<br>tions:<br>0/2013, provide p                       | roof of service.                                                                                   |                                                                         |                                                   |
| L<br>Company: James Sm<br>Address: 123456 M<br>City, State: San Jose,<br>Zip: 123456              | ocation:<br>ith<br>ain Street<br>CA                |                                                             |                                                                                                    |                                                                         |                                                   |
| Case #: 37-2009-0<br>Case Name: The Grand<br>Documents: SUMMON                                    | 00098057-CU-Cl<br>de North v. Bosa<br>NS & COMPLAI | D-CTL<br>1<br>NT                                            |                                                                                                    |                                                                         |                                                   |
| Race: Sex:                                                                                        | Age:                                               | Hair:                                                       | Eyes: Height:                                                                                      | Weight:                                                                 |                                                   |
| Date: Time:                                                                                       | Driver:                                            |                                                             | Notes:                                                                                             |                                                                         | Client Called                                     |
|                                                                                                   |                                                    |                                                             |                                                                                                    |                                                                         |                                                   |
|                                                                                                   |                                                    |                                                             |                                                                                                    |                                                                         |                                                   |
| 4                                                                                                 |                                                    |                                                             |                                                                                                    |                                                                         |                                                   |
| 5                                                                                                 |                                                    |                                                             |                                                                                                    |                                                                         |                                                   |
| 6                                                                                                 |                                                    |                                                             |                                                                                                    |                                                                         |                                                   |

x\_\_\_\_\_

Time:

Navigate to

"Pending Orders"

## page.

Welcome, Guest2 Logout

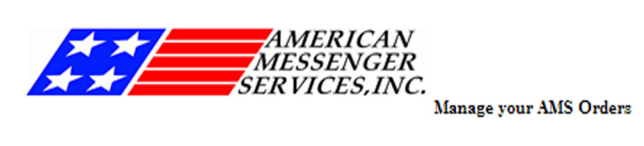

| Home     | New Order    | File Reference | Numbers                       | Pending Orders                                                                      | Completed Orders | Manage Contacts |       |
|----------|--------------|----------------|-------------------------------|-------------------------------------------------------------------------------------|------------------|-----------------|-------|
|          |              |                | Mez                           | anger                                                                               |                  |                 |       |
| Job#     | Client File# | Туре           |                               | Location                                                                            | Complete By Date | Edit Order      | Print |
| 10000119 | Admin Charge | Pick up from   | Jeff S<br>Center              | Stevens 4583 Mission<br>r Road San Diego, CA<br>92101                               | 4/1/2010         | Edit            | Print |
| 10000211 | Firm Chafrge | Pick up from   | Office<br>Sa                  | Depot 123 Main Street<br>n Diego, CA 92101                                          | 6/8/2010         | Edit            | Print |
| 10001288 | Ledcor       | Pick up from   | Law Of<br>Andy F<br>Street, S | fice of Andy F. Smith,<br>Smith, Esq. 4567 Main<br>Suite 500 San Diego, CA<br>92101 | 9/18/2011        | Edit            | Print |
| 10000910 | 1517.19      | Pick up from   | Claire San                    | Smith 1234 Main Street<br>Diego, , CA 92101                                         | 4/27/2011        | Edit            | Print |
| 10000113 | Admin Charge | Deliver to     | San Die<br>1420 K             | go County Credit Union<br>ettner Blvd San Diego,<br>CA 92101                        | 4/1/2010         | Edit            | Print |
| 10000116 | FORZ-9215113 | Deliver to     | Stewart S<br>Avenue           | Smith 156465 Stevenson<br>San Carlos, CA 92456                                      | 4/1/2010         | Edit            | Print |
| 10000231 | 3258-523     | Deliver to     | Doug                          | 2353 La Crest Rd El<br>Cajon, CA 92021                                              | 7/4/2010         | Edit            | Print |
| 10000235 | 1042.259     | Deliver to     | Jacque<br>Street              | es Nordrick 1234 Main<br>San Diego, CA 92101                                        | 6/19/2010        | Edit            | Print |
| 10000238 | FORZ-9215113 | Deliver to     | United S<br>Front             | tates District Court 880<br>Street San Diego, CA<br>92101                           | 6/20/2010        | Edit            | Print |
| 10000244 | Ledcor       | Deliver to     | Superior<br>Drive S           | Court 330 West Harbor<br>Santa Clara, CA 94561                                      | 6/22/2010        | Edit            | Print |

### Filing

| Job #    | Client File# | Case #                      | Case Name                     | Documents                      | Edit Order | Print |
|----------|--------------|-----------------------------|-------------------------------|--------------------------------|------------|-------|
| 10000110 | Ledcor       | 37-2009-000086723-CU-PO-CTL | Ledcor v. Horizon Management  | Amended Cross Complaint        | Edit       | Print |
| 10000112 | Ledcor       | 37-2009-000086723-CU-PO-CTL | Ledcor v. Horizon Management  |                                | Edit       | Print |
| 10000142 | FORZ-9215113 | 37-2010-001033428-CU-BC-CTL | Toyota v. State of California |                                | Edit       | Print |
| 10000143 | FORZ-9215113 | 37-2010-001033428-CU-BC-CTL | Toyota v. State of California | None                           | Edit       | Print |
| 10000144 | FORZ-9215113 | 37-2010-001033428-CU-BC-CTL | Toyota v. State of California | None                           | Edit       | Print |
| 10000145 | FORZ-9215113 | 37-2010-001033428-CU-BC-CTL | Toyota v. State of California | None                           | Edit       | Print |
| 10000158 | FORZ-9215113 | 37-2010-001033428-CU-BC-CTL | Toyota v. State of California | Demurrer2                      | Edit       | Print |
| 10000208 | FORZ-9215113 | 37-2010-001033428-CU-BC-CTL | Toyota v. State of California | See attached Documents         | Edit       | Print |
| 10000207 | FORZ-9215113 | 37-2010-001033428-CU-BC-CTL | Toyota v. State of California | See Attached List or Documents | Edit       | Print |
| 10000209 | FORZ-9215113 | 37-2010-001033428-CU-BC-CTL | Toyota v. State of California | See Documents Attached         | Edit       | Print |
| 1 234 56 |              |                             |                               |                                |            |       |

| Service of Process |              |                                                                |                  |            |       |  |  |
|--------------------|--------------|----------------------------------------------------------------|------------------|------------|-------|--|--|
| Job#               | Client File# | Location                                                       | Complete By Date | Edit Order | Print |  |  |
| 10003603           | FORZ-9215113 | , Jason Smith 12345 Main Street, Apt. 25<br>Anywhere, CA 12345 | 10/26/2012       | Edit       | Print |  |  |
| 10003954           | 1042.259     | James Foster, 12345 Main Street San Francisco,<br>CA 123458    | 2/8/2013         | Edit       | Print |  |  |
| 10003958           | 1042.259     | James Smith 123456 Main Street San Jose, CA<br>123456          | 3/20/2013        | Edit       | Print |  |  |
| 123456             |              |                                                                |                  |            |       |  |  |

Your assignment will be allocated under the corresponding service type.

American Messenger Service ©2010. All rights reserved.

Navigate to "Completed Orders Page" to review your finalized assignments.

E.

-X

-X

AM

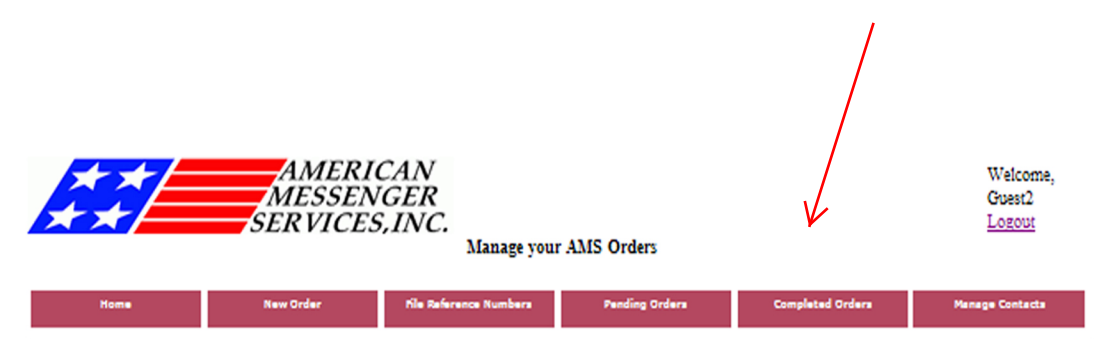

#### Completed Orders for last 2 months

#### Want to see more orders? Enter the begining date in the text box below. 08/01/2008 Refresh

| Messenger - Filing |              |                             |                               |              |               |  |  |  |  |  |
|--------------------|--------------|-----------------------------|-------------------------------|--------------|---------------|--|--|--|--|--|
| Job #              | Client File# | Case #                      | Case Name                     | Documents    | Status        |  |  |  |  |  |
| 10000105           | FORZ-9215113 | 37-2010-001033426-CU-BC-CTL | Toyota v. State of California | Answer       | Completed     |  |  |  |  |  |
| 10000106           | Ledcor       | 37-2009-000086723-CU-PO-CTL | Ledcor v. Horizon Management  |              | Completed     |  |  |  |  |  |
| 10000227           | 1042.259     | 37-2009-00098057-CU-CD-CTL  | The Grande North v. Bosa      | See Attached | James Cameron |  |  |  |  |  |

|          |               |                | Messenger                                                               |                       |             |                       |
|----------|---------------|----------------|-------------------------------------------------------------------------|-----------------------|-------------|-----------------------|
| Job#     | Client File#  | Туре           | Location                                                                | Completed dat<br>time | e- Time     | Signed by             |
| 10000100 | FORZ-9215113  | Pickup<br>from | San Diego Superior Court 330 West Broadway San<br>Diego, CA 92101       | 3/28/2010             | 1:00 PN     | f Completed           |
| 10000117 | FORZ-9215113  | Pickup<br>from | San Diego Superior Court 330 West Broadway San<br>Diego, CA 92101       | 4/1/2010              | 2:07 PN     | f Completed           |
| 10000096 | FORZ-9215113  | Pickup<br>from | Toyota of Carlsbad 30045 Encinitas Blvd Carlsbad,<br>CA 92025           | 3/26/2010             | 5:32 PN     | í Jesse Sanchez       |
| 10000097 | Ledcor        | Deliver to     | James Stevens 12537 High Bluff Drive, Suite 501 San<br>Diego, CA 92101  | 3/22/2010             | 3:20 PN     | I Elenor Smith        |
| 10000098 | FORZ-9215113  | Deliver to     | James Smith 4587 Tree Lane Carlsbad, CA 92009                           | 3/30/2010             | 6:01 PN     | 1 Donna Pope          |
| 10000102 | FORZ-9215113  | Deliver to     | John Simpson 123456 Holliseter San Marcos, CA<br>92025                  | 3/30/2010             | 9:54<br>AM  | Amy Reztler           |
| 10000103 | FORZ-9215113  | Deliver to     | Nassco, c/o Richard Monderstaf 2550 S. Misssion San<br>Marcos, CA 92024 | 3/30/2010             | 4:28 PN     | Richard<br>Brestop    |
| 10000104 | Ledcor        | Deliver to     | Gilbert Palacios 56789 Main Street Irvine, CA 92548                     | 3/30/2010             | 4:24 PN     | f Gilbert<br>Palacios |
| 10003703 | Ledcor        | Pickup<br>from | Brian, asdf asdf, CA 92101                                              | 11/3/2012             | 1:00 PN     | f Completed           |
| 10000107 | FORZ-9215113  | Deliver to     | 123 abc street san diego, CA 92011                                      | 3/26/2010             | 11:20<br>AM | ABC                   |
| 10000108 | Ledcor        | Deliver to     | Qualcomm Inc. 5775 Morehouse Drive San Diego, CA<br>92101               | 3/31/2010             | 5:25 PN     | I Jennifer<br>Ramos   |
| 10000120 | Admin Charge  | Pickup<br>from | JAMS 401 B Street San Diego, CA 92101                                   | 4/2/2010              | 10:58<br>AM | Completed             |
| 10000141 | FORZ-9215113  | Pickup<br>from | John Doe 1234 Main Street San Diego, CA 92101                           | 4/9/2010              | 9:23<br>AM  | John D.               |
| 10000226 | 3256-523      | Deliver to     | JAMS 1234 Main Street San Diego, CA 92101                               | 6/15/2010             | 6:32 PN     | I James<br>Cameron    |
| 10003325 | Valentine4562 | Deliver to     | Otis Spunkmeyer, Fred Davis 9560 Main Street San<br>Diego , CA 92121    | 9/6/2012              | 4:01 PN     | I Patty Smith         |
|          |               |                | Service of Process                                                      |                       |             |                       |
| Job#     | Client File#  | Type           | Location                                                                | Completed             | Time        | Signature             |
| 10000114 | Admin Charge  | Deliver to     | Thomas Spencer 12358 La Costa Drive La Jolla, CA<br>92037               | 4/1/2010              | 12:22<br>PM | Thomas<br>Spencer     |
| 10000293 | FORZ-9215113  | Pickup         | Superior Court 1234 Main Street San Diego, CA 921                       | 01 7/17/2010          | 7:25 PM     | Cancelled, Per        |

from

Pickup

from

FORZ-9215113

FORZ-9215113

10000525

10000526

American Messenger Service ©2010. All rights reserved.

Pickup No One DOS 12345 No Where Street No Where , CA, CA 10/14/2010 11:55

No One 12345 No Where Street No Where , CA 000000 10/14/2010 11:55